## EPT4000 MANUAL

Version V-01.00 Date 27-03-2024

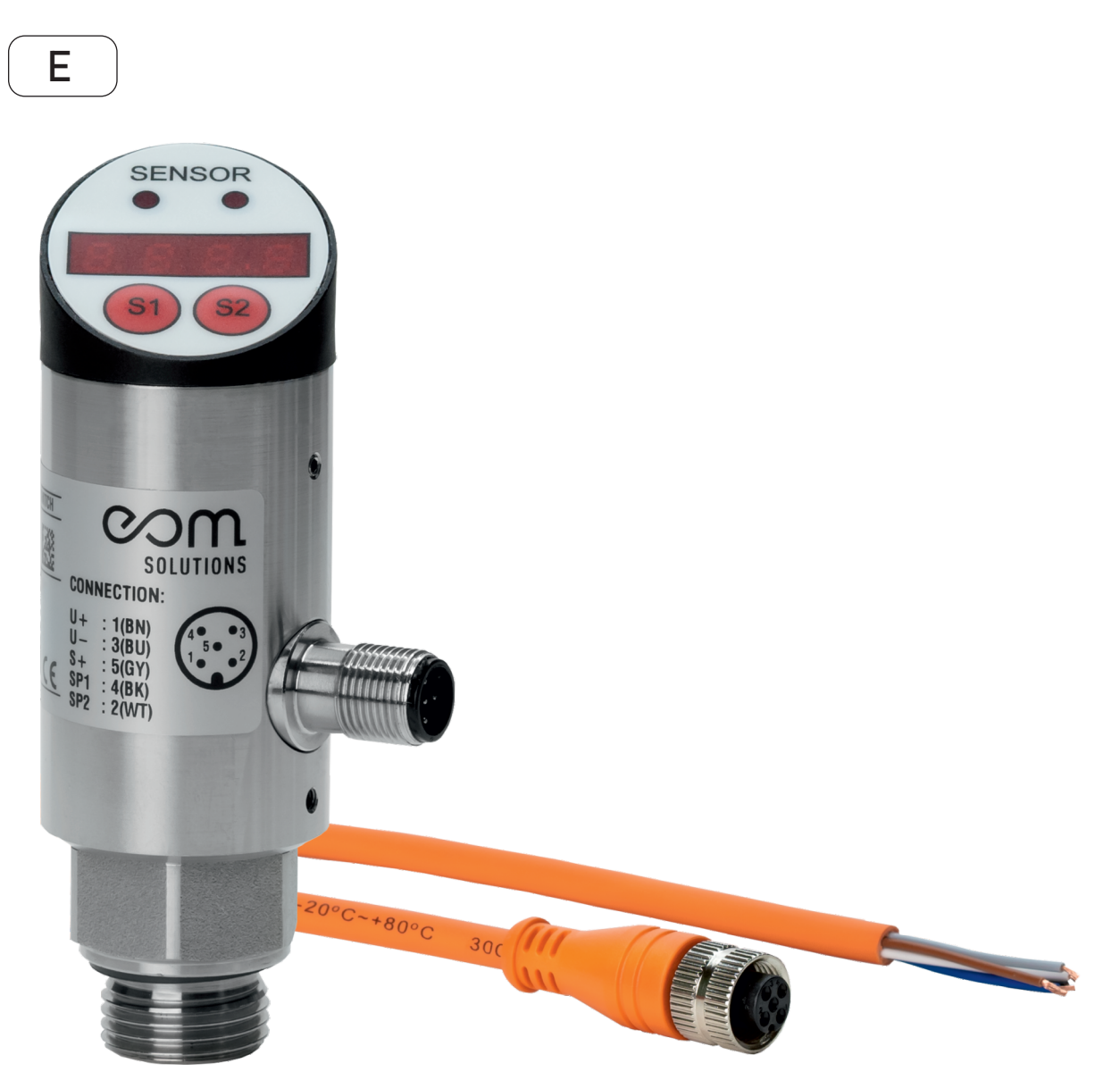

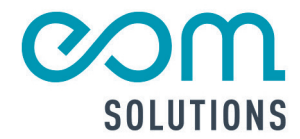

## EPT4000

Version V-01.00 Date 27-03-2024

# HR PARTNER FUR MESSTECHN ISCHE SYSTEMLOS UNGEN

eom-solutions GmbH Energy Optimizing Monitoring

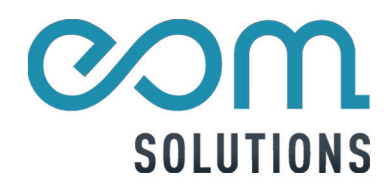

## CONTENT

| GENERAL INFORMATION                                                                           | 5                          |
|-----------------------------------------------------------------------------------------------|----------------------------|
| 2 SCOPE OF DELIVERY                                                                           | 6                          |
| 3 INSTALLATION OF THE EPT4000<br>3.1 Installation and fastening<br>3.2 Electrical connections | <b>7-8</b><br>7<br>8       |
| 4 CONTROL PANEL                                                                               | 9                          |
| 5 OPERATION<br>5.1 Menu and settings<br>5.2 Hysteresis model<br>5.3 Window mode               | 10-14<br>10-13<br>14<br>14 |
| 6 PRODUCT LAUNCH<br>6.1 Product Launch<br>6.2 Functional Specifications                       | 15<br>15<br>15             |
| 7 ERROR CODE AND HANDLING                                                                     | 16                         |
| 8 CONTACT                                                                                     | 17                         |
|                                                                                               |                            |

## **1 GENERAL INFORMATION**

This instruction manual applies to the electronic pressure switch EPT4000 and contains important information about the device and its operation.

Please read this instruction manual carefully before using the device. Check the compatibility of the product material with the medium.

This can prevent damage to the device as well as incorrect handling.

Also included are:

- A step-by-step guide
- An installation guide
- A connection guide
- A component overview
- A menu overview

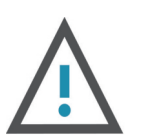

WARNING

May cause injury.

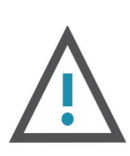

#### ATTENTION

May cause damage to the appliance.

This instruction manual may differ depending on the configuration of the device you have purchased and/or may contain information that is not relevant.

The responsibility for the suitability and use of the product for the respective application lies with the operator.

The manufacturer assumes no responsibility for the consequences of improper use on the part of the operator. Improper installation and incorrect use will result in invalid warranty claims.

Pressure sensors monitor system pressure in systems and for end devices. Appropriate measures must therefore be taken to ensure that the static and dynamic pressures do not exceed the overload pressure or burst pressure of the sensor. Exceeding the burst pressure, even for a short time, can damage the sensor.

## 2 SCOPE OF DELIVERY

Before installing the electronic pressure switch, please check that there has been no damage to the device. If any damage is apparent, please contact the eom-solutions GmbH.

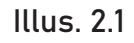

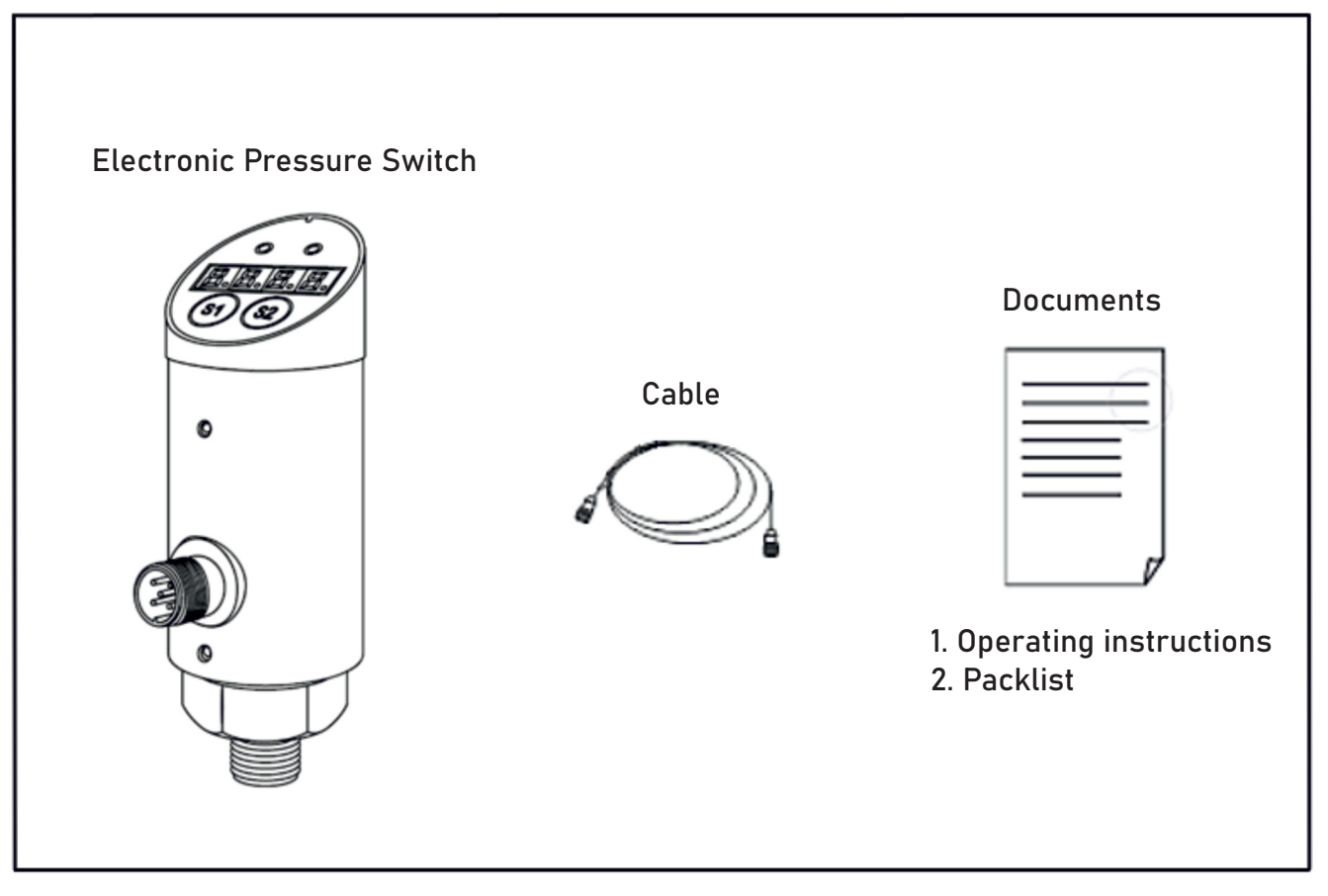

## **3** INSTALLATION OF THE EPT4000

This chapter describes the installation of the EPT4000 electronic pressure switch.

## 3.1 Installation and fastening

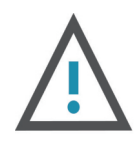

#### WARNING

Ensure that the system is not under pressure before installing or uninstalling.

- Connect the sensor device to the optional process interface
- Recommended tightening torque range: 25 to 35 Nm
- For critical applications (e.g. systems in which heavy impacts or shocks can occur), mechanical decoupling can be achieved via hoses.

Illus. 3.1

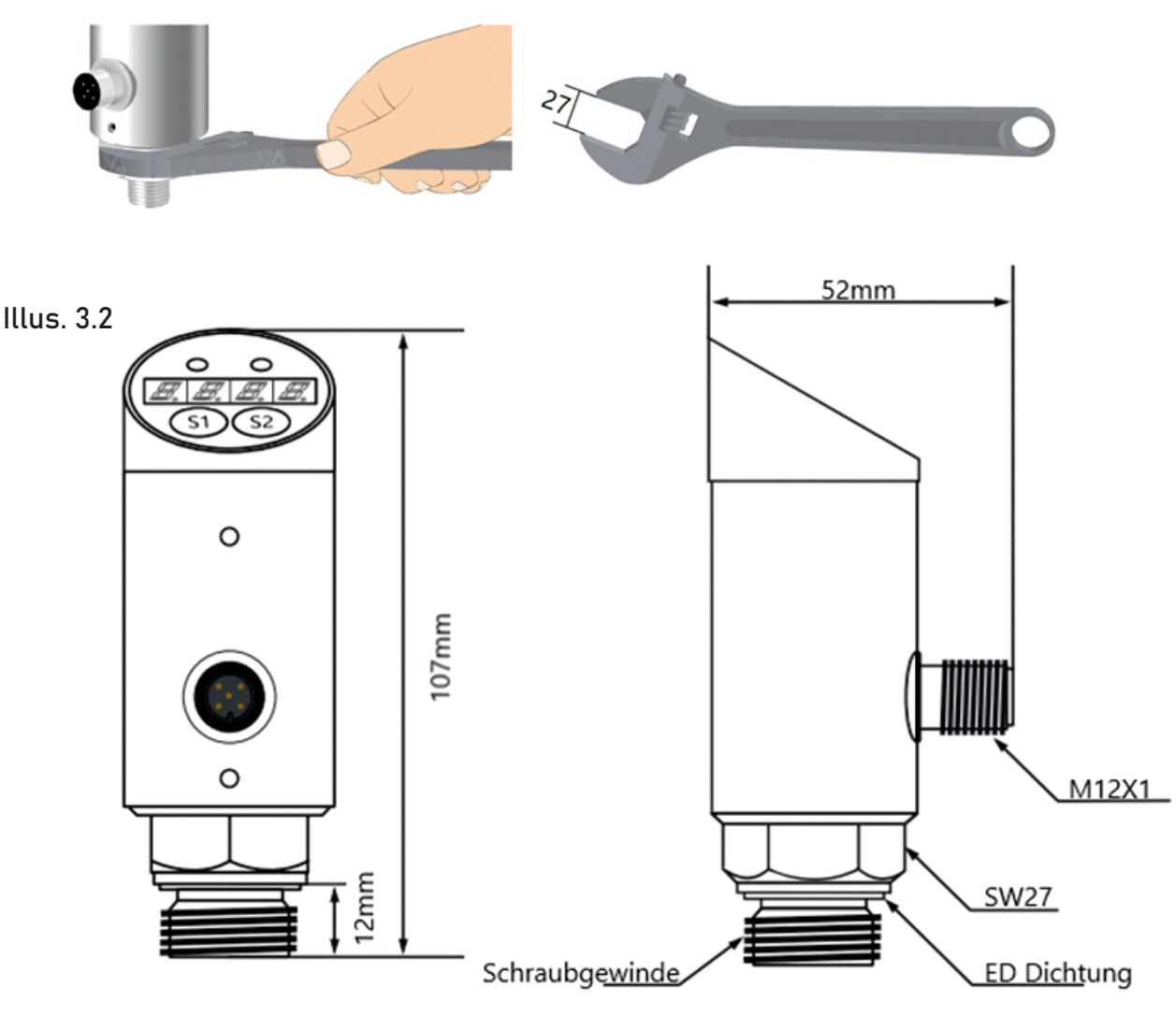

## 3.2 Electrical connections

This chapter describes the connections on the device.

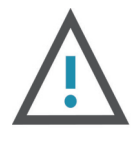

#### ATTENTION

The product must be connected by certified specialist personel and national and international guidelines and specifications must be observed. The supply voltage must comply with the standards of EN50178 as well as SELV and PELV.

Steps of the electrical installation:

- Switch off the power supply
- Wire the product according to the corresponding wiring method in the following figure.

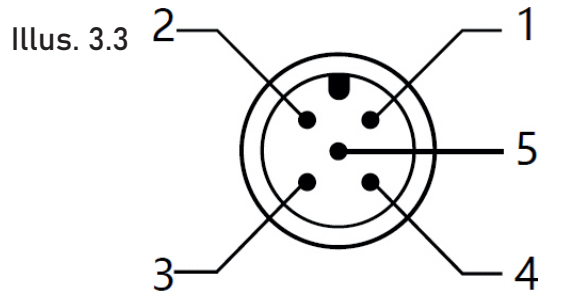

| 01 | brown | 12~30VD   |
|----|-------|-----------|
| 02 | white | Switch 2  |
| 03 | blue  | GND       |
| 04 | black | Switch 1  |
| 05 | grey  | mA/pulseP |
|    |       |           |

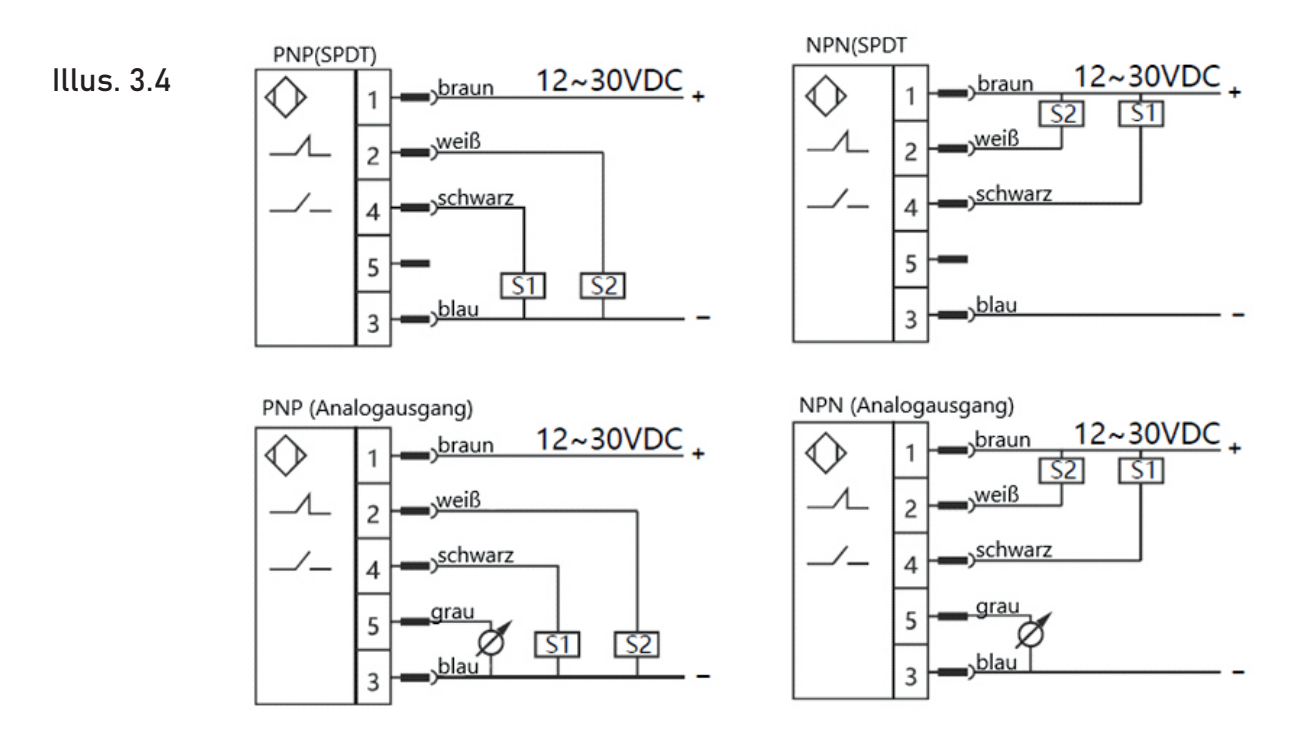

## TASTENFUNKTIONEN

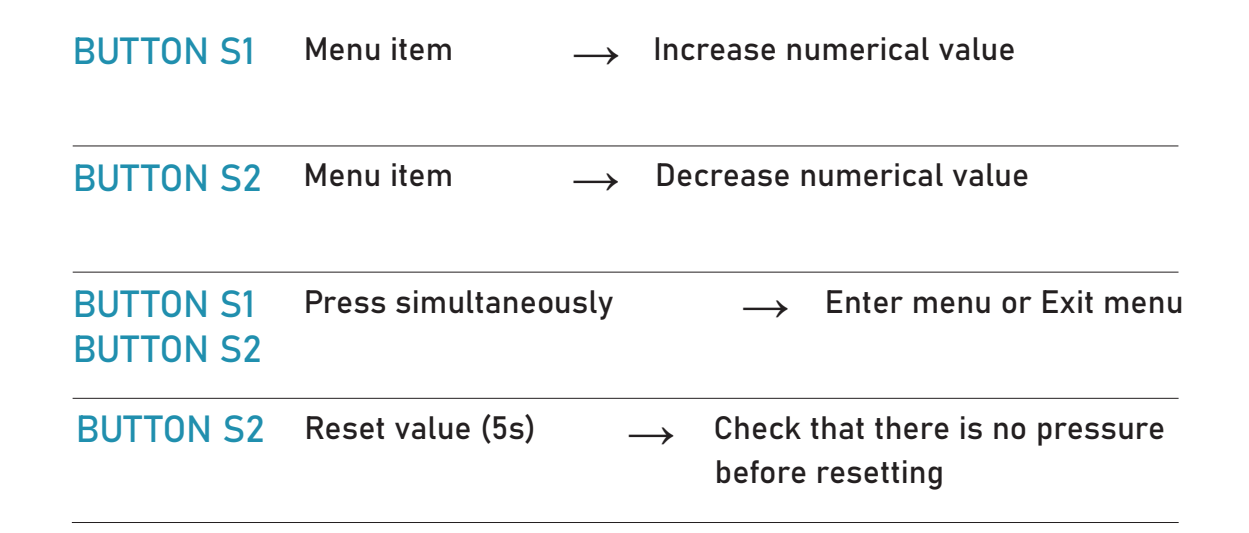

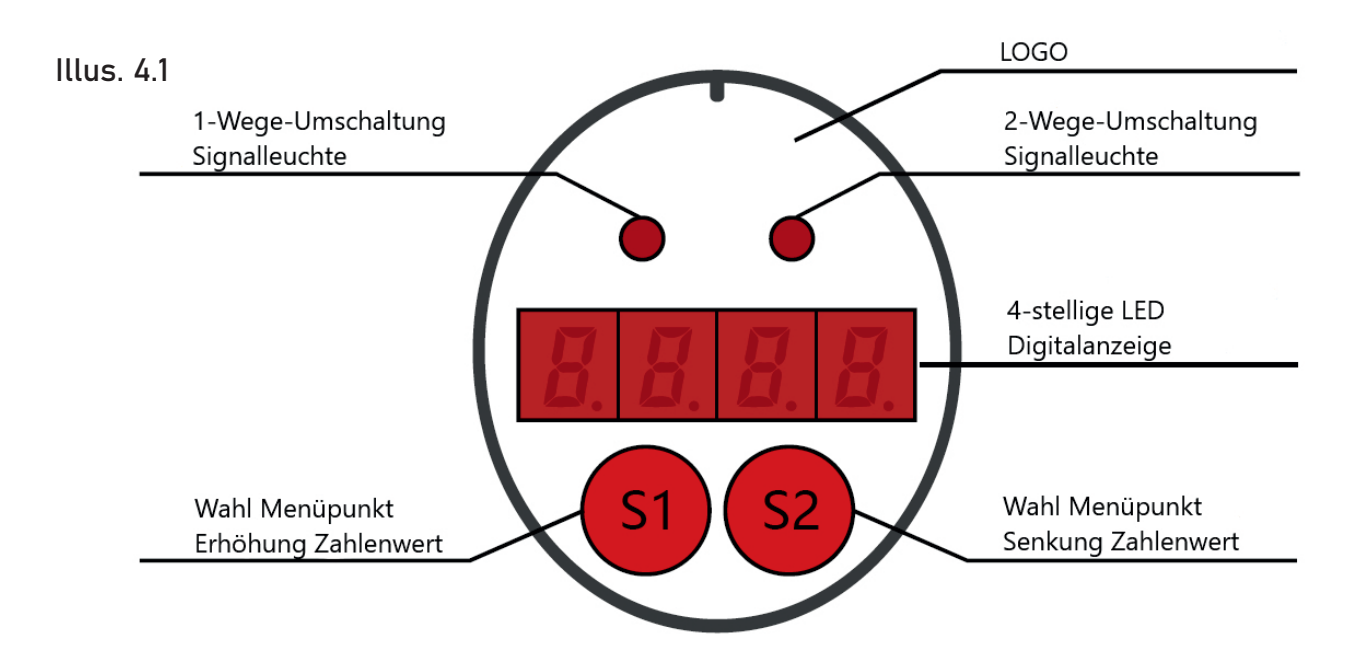

## **5** OPERATION

## 5.1 Menu and settings

To access the menu, press S1 + S2 simultaneously. The text "LOCK" then appears on the display. By pressing S1 or S2, it is possible to navigate up or down through the menu items. Menu items 0001 (switching value menu) and 0066 (top menu) are

available for selection and parameter input.

To change parameters, select the desired menu (parameter menu) and open it by pressing S1+S2. You can now navigate through the parameters and if you want to change a parameter, you must select the parameter by pressing S1+S2 and then set the desired value using S1 or S2. To confirm the entry, press S1+S2 again.

To end the parameter settings, navigate to the "-End" menu item in the parameter menu and press S1+S2.

#### 0001 Menu "Switching value menu"

| AL1H | Switch 1: Switching value<br>(If the pressure reaches this value, a signal is output) |  |  |
|------|---------------------------------------------------------------------------------------|--|--|
| AL1F | Switch 1: Release value<br>(If the pressure reaches this value, no signal is output)  |  |  |
| AL1D | Switch 1: Action delay (resolution: 0.1 seconds)                                      |  |  |
| OUT1 | Switch 1: Switch over Normally open / Normally close (NO/NC)                          |  |  |
| AL2H | Switch 2: Switching value<br>(If the pressure reaches this value, a signal is output) |  |  |
| AL2F | Switch 1: Release value<br>(If the pressure reaches this value, no signal is output)  |  |  |
| AL2D | Switch 2: Action delay (resolution 0.1 s)                                             |  |  |
| OUT2 | Switch 2: Switch over Normally open / Normally close (NO/NC)                          |  |  |
| END  | Exit after parameter setting                                                          |  |  |

| 0066 Top menu |                                                                                                    |  |
|---------------|----------------------------------------------------------------------------------------------------|--|
| DSAL          | The default value is 0 (overrange is deactivated). The value 1 represent the overrange. If the value range is exceeded (120 % of the max. value), th overrange indicator flashes |  |
| BS-L          | By default, this value corresponds to the lower value of the measurin range. An output signal of 4 mA corresponds to this value.                                                 |  |
| BS-H          | By default, this value corresponds to the upper value of the measurin range. An output signal of 20 mA corresponds to this value.                                                |  |
| OFST          | The measured value can be changed viathe offset. Depending on the offset value, the measured value can be increased or decreased.<br>An offset of 0 is set by default.           |  |
| FILT          | The filter coefficient or display attenuation can be set from 0 to 4. The higher the value, the more stable the display. The default value is 1.                                 |  |
| SPDL          | Reaction speed of the value change on the display. The reaction speed can<br>be accelerated with a higher value and reduced with a lower value.                                  |  |
| A-04          | 4mA Output calibration                                                                                                    |  |
| A-20          | 20mA Output calibration                                                                                                    |  |
| AL1P          | Switch 1: Hysteresis / window mode changeover                                                                                                    |  |
| AL1C          | Switch 1: The return flow differential for the output window mode is setso that pressure fluctuations at the zero limit are prevented during windov operation.                   |  |
| AL2P          | Switch 2: Hysteresis / window mode changeover                                                                                                    |  |
| AL2C          | Switch 2: The return flow differential for the output window mode is setso that pressure fluctuations at the zero limit are prevented during windov operation.                   |  |
| BACK          | Restore factory settings                                                                                                    |  |
| END           | Exit                                                                                                    |  |

| display $\rightarrow S1 \rightarrow LOCK$                                                                                                    |                                                                                                 |
|----------------------------------------------------------------------------------------------------|-------------------------------------------------------------------------------------------------|
| $\begin{array}{c} s_{1} s_{2} \\ \uparrow \downarrow \\ \hline 0001 \\ \downarrow \\ s_{2} \\ \downarrow \\ s_{2} \\ \downarrow \\ \hline \\ \\ \\ \\ \\ \\ \\ \\ \\ \\ \\ \\ \\ \\ \\ \\$ | Switch 1: Switchingvalue<br>Signal output when pressure<br>reaches this value                   |
| $\begin{array}{c} S1 S2 \\ \uparrow \downarrow \\ \hline \blacksquare \\ \hline \blacksquare \\ \blacksquare \\ S1 S2 \\ \hline \\ S1 S2 \\ \end{array}$                                   | Switch 1:Release value<br>Signal output is terminated<br>when pressure reaches this va-<br>lue  |
|                                                                                                    | Switch 1:Action delay (resolu-<br>tion: 0.1 s)                                                  |
| $\uparrow \downarrow$<br>OUTI $\rightarrow \stackrel{S1}{\leftarrow} \stackrel{S1}{\underset{S2}{\overset{+}{\leftarrow}}}$                                                                | Switch 1: Switchover Normally<br>open / Normally close (NO/NC)                                  |
|                                                                                                    | Switch 2: Switchingvalue<br>Signal output when pressure<br>reaches this value                   |
| $S1 S2$ $\uparrow \downarrow$ $FL2F \rightarrow S1 \rightarrow S2$ $S1 S2$                                                                                                    | Switch 2: Release value<br>Signal output is terminated<br>when pressure reaches this va-<br>lue |
|                                                                                                    | Switch 2: Action delay (resolu-<br>tion: 0.1 s)                                                 |
|                                                                                                    | Switch 2: Switchover Normally<br>open / Normally close (NO/NC)                                  |
|                                                                                                    | Save & exit after parameter set-<br>ting                                                        |

## 5.2 Hysteresis model

The hysteresis function is mainly to keep the output of the switch stable when the pressure value fluctuates around the set value. In the process of pressure increase, when the pressure value is greater than AL1H, a signal is output. When the pressure value is less than AL1F, no signal is output.

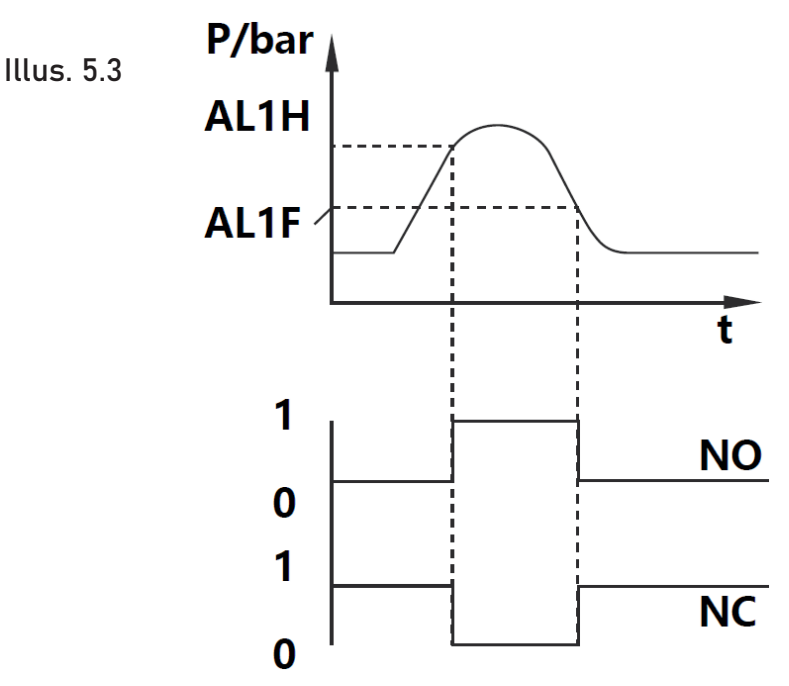

#### 5.3 Window mode

The window function enables the product to monitor whether the pressure value in a certain pressure range is exceeded or not reached. A signal is output in the range between AL1H and AL1F. No signal is output outside this range.

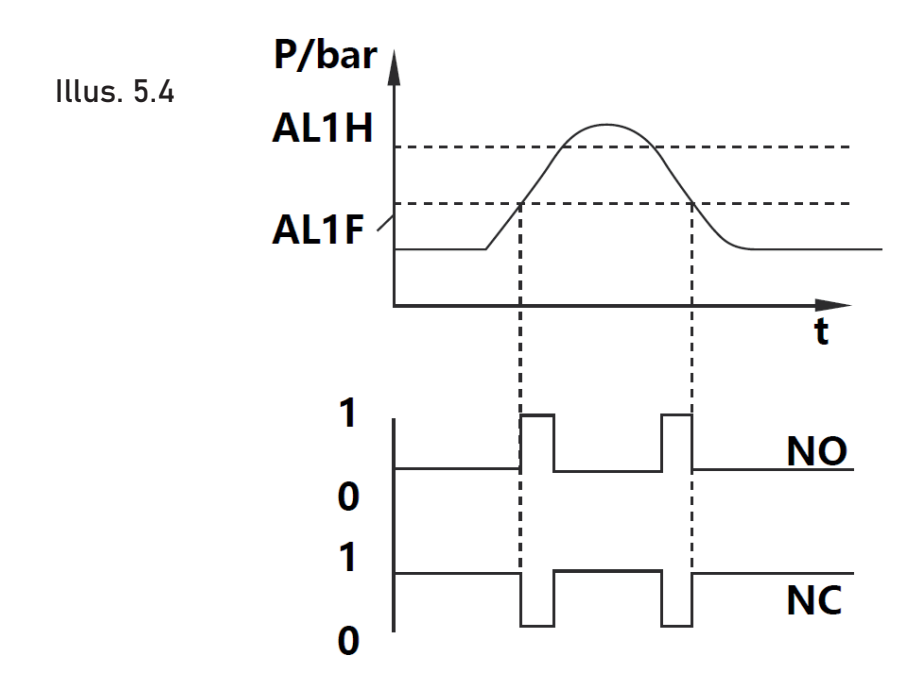

## **6** PRODUCT LAUNCH

## 6.1 Product launch

The electronic pressure switch is used for intelligent regulation and control and has an integrated pressure measurement, a digital display and various output options. The output signal is processed by an amplifier with low temperature drift and converted into a digital signal for further processing in a high-precision A/D converter. The pressure switch can be used flexibly and is characterized by simple operation and fault diagnosis as well as safe and reliable operation. The main areas of application are in hydraulics and pneumatics, the oil and chemical industry, the mechanical engineering industry and the hydro energy sector.

### 6.2 Functional Specifications

- 4-digit display of the current print value
- High and low voltage protection
- Remote Print Detection
- Zero-point calibration
- Choice of hysteresis and windowed mode
- Wahl zwischen Normally Open (NO) und Normally Closed (NC)
- The product parameters can be changed according to the operating mode

## 7 ERROR CODE AND HANDLING

| EREP | EEPROM data check error.<br>Such an error occurs mainly during booting. A check or reset of the device is<br>necessary to rectify the error. |
|------|----------------------------------------------------------------------------------------------------|
| Ero1 | Switch1Output short-circuit -> Output deactivated<br>Troubleshooting: Eliminate short circuit and switch on again.                           |
| Ero2 | Switch 2 Output short-circuit -> Output deactivated<br>Troubleshooting: Eliminate short circuit and switch on again.                         |
| Er12 | Output short circuit at both outputs -> outputs deactivated<br>Troubleshooting: Eliminate short circuit and switch on again.                 |

During normal operation, the appliance monitors and controls according to the set parameters. Furthermore, the device has various options for self-diagnosis and can automatically carry out self-monitoring during operation.

#### CONTACT 8

## We`re here to help you!

If you have any questions, please do not hesitate to contact us.

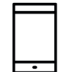

+43 3326 530 70

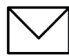

 $\bigcirc$ 

info@eom-solutions.at

Hauptstraße 27, A - 7533 Ollersdorf im Burgenland

Follow us on our social media channels.

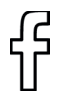

EOM SOLUTIONS

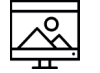

WWW.EOM-SOLUTIONS.AT

EPT4000 MANUAL

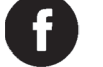

EOM SOLUTIONS

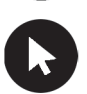

WWW.EOM -SOLUTIONS.AT

EOM SOLUTIONS GMBH Energy Optimizing Monitoring

Hauptstraße 27, A - 7533 Ollersdorf im Burgenland Telefon/Fax: +43 3326 530 70 (20) I Mail info@eom-solutions.at

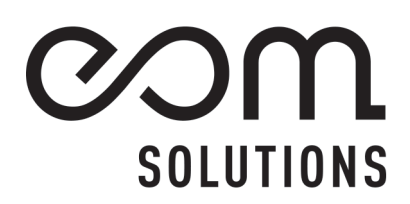